## Guide de démarrage rapide pour l'installateur du prolongateur de portée sans fil de Lennox®

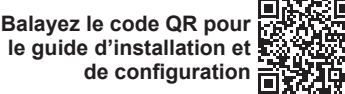

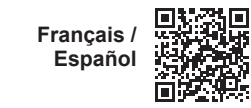

lennoxsmartertogether.com/dealer-access

lennoxsmartertogether.com/spanish-french

508300-01 Décembre 2022

## IMPORTANT

NE PAS peindre l'appareil intelligent, ce qui empêcherait les composants de fonctionner correctement.

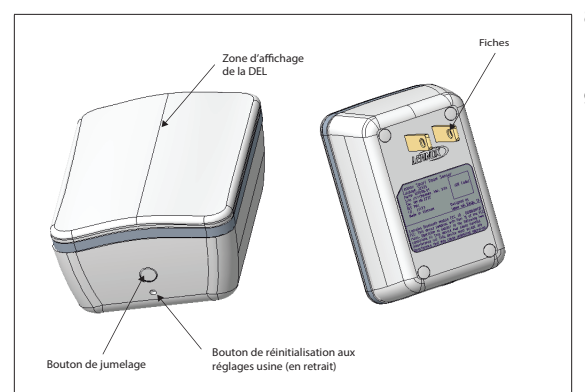

Figure 1. Boutons et indicateur à DEL du prolongateur de portée sans fil

- 1. Au besoin, téléchargez et installez l'application Smart Technicien de Lennox<sup>®</sup> sur votre appareil mobile.
- La procédure suivante suppose que le thermostat intelligent S40 a déjà été mis en service. À partir de l'écran d'accueil du thermostat, allez à Menu > Réglages > Réglages avancés > Afficher le centre de contrôle du service de soutien et sélectionnez Se connecter à l'application Smart Technicien de Lennox.

**REMARQUE:** Le prolongateur sans fil diffusera son ID pendant trois minutes. Pour redémarrer le ID de diffusion, appuyez sur le bouton d'appairage pendant deux secondes.

- 3. Le thermostat commencera à diffuser son ID.
- 4. Lancez l'application Smart Technicien et suivez les indications jusqu'au Centre de service.
- Pour ajouter un appareil intelligent, sélectionnez Réglages de l'équipement > Ajouter un appareil.

- 6. Branchez l'appareil intelligent dans une prise de courant située entre l'appareil intelligent et le thermostat intelligent S40.
- 7. Suivez les indications pour ajouter l'appareil intelligent.
- Confirmez que le prolongateur de portée sans fil est installé entre le capteur de pièce intelligent affecté et le thermostat intelligent S40.
- Faites voir au propriétaire là où il peut télécharger l'application Smart Thermostat de Lennox. Reportezvous au guide de l'utilisateur du thermostat intelligent S40 pour voir comment utiliser l'appareil intelligent.